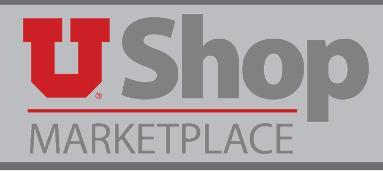

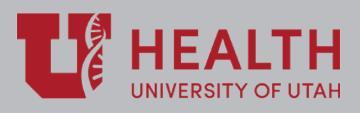

With the elimination of the paper Campus Order in July 2018, UShop provides a payment method for selected internal, or campus, suppliers. UShop is an electronic procurement system that generates internal Purchase Orders (POs) and distributes these POs to internal suppliers. BU02, or hospital and clinics, employees have access only to a select group of internal suppliers in UShop. Orders are placed as the internal supplier receives a UShop PO. Internal suppliers invoice against these internal POs.

- NOTE: Each transaction in UShop requires both a Requisitioner (you) and an Approver (the person who has signing authority for the Accounting Distribution used for the internal order).
  - An Approver is defined as a person with Granting Financial Authority (GFA). GFA is an application in Campus Information Services (CIS) and is used to maintain delegate financial responsibility for an Org. It also captures and maintains all the signatures for authorized individuals. GFA is integrated with UShop to verify that financial transactions are authorized by the correct individuals.
  - Before you shop, be sure there is an Approver in your department, an Account Executive with GFA who can approve the order you submit. (See Hospital Approver Training)

To order goods or services from an internal supplier in UShop, follow the three steps outlined below:

A. Fill the Cart

B. Proceed to Checkout

C. Submit the requisition

# A. Fill the Cart

I. A cart is filled with the goods or services needed.

1. Go to the Place an Order section and select the form you wish to use.

| spital Shopping                                                                                                    |                                                                      |                                                                                                    |                                                                                                    |                                                                                                    |                                                                                                    |                                                                                                    |                                                                                                    |                                                                                                    |
|----------------------------------------------------------------------------------------------------|----------------------------------------------------------------------|----------------------------------------------------------------------------------------------------|----------------------------------------------------------------------------------------------------|----------------------------------------------------------------------------------------------------|----------------------------------------------------------------------------------------------------|----------------------------------------------------------------------------------------------------|----------------------------------------------------------------------------------------------------|----------------------------------------------------------------------------------------------------|
|                                                                                                    | ument                                                                | Search                                                                                                    | s 🔻 Vie                                                                                                    | w Another Dashboar                                                                                       | с ?<br>С?                                                                                                    | Action Items                                                                                                    | Ø?                                                                                                    | Need Help?                                                                                                    |
| Search<br>Shortcuts<br>My Requis                                                                                                    | All I<br>sitions                                                     | Documents                                                                                                    | Documer                                                                                                    | nt Numbers, Supp                                                                                         | lier, Product I Q<br>Advanced Search                                                                                                 | Administrative Ite     Search Results Expor                                                                                                    | <b>ms</b><br>ts - Complet                                                                                        | Nondiscrimination & Accessibilit                                                                                                    |
| 2.11                                                                                                    |                                                                      |                                                                                                    |                                                                                                    |                                                                                                    |                                                                                                    |                                                                                                    |                                                                                                    |                                                                                                    |
| My Draft                                                                                                    | t Carts                                                              |                                                                                                    | _                                                                                                    |                                                                                                    | S 3                                                                                                    | Place an Order                                                                                                    | Ø?                                                                                                    | Information & Announcements                                                                                                    |
| My Draft<br>View:<br>Number                                                                                                    | t Carts                                                              | Drafts<br>Cart ⇔                                                                                                    | ¥                                                                                                    | Date 💌                                                                                                   | Ø?                                                                                                    | Place an Order<br>Campus Store Print & Carr<br>Campus Store UTech Quol                                                                                                    | C?<br>y PO Request<br>te Submission                                                                              | Information & Announcements                                                                                                    |
| My Draft<br>View:<br>Number                                                                                                    | All 1                                                                | Drafts<br><b>Cart ☆</b><br>2018-06-06 µ0182453                                                                                           | ▼<br>01                                                                                                    | Date ▼<br>6/6/2018                                                                                       | Ø ?<br>Total ≏<br>593.60 USD                                                                                                    | Place an Order<br>Campus Store Print & Carr<br>Campus Store UTech Quol<br>Positively U Gift Card/Ticke                                                                         | YPO Request         te Submission         et Purchase R                                                          | Information & Announcements<br>HEALTI<br>UNIVERSITY OF UT/<br>Welcome to the UShop                                                                                                    |
| My Draft<br>View:<br>Number<br>104191                                                                                                    | t Carts<br>All I<br>♥<br>1947                                        | Drafts<br>Cart △<br>2018-06-06 u0182453<br>2018-06-04 u0182453                                                                           | •<br>01<br>01                                                                                                    | Date ▼<br>6/6/2018<br>6/4/2018                                                                           | C ?           Total △           593.60 USD           217,354.00 USD                                                                  | Place an Order<br>Campus Store Print & Carr<br>Campus Store UTech Quot<br>Positively U Gift Card/Tick<br>University Guest House Co                                             | y PO Request<br>te Submission<br>et Purchase R<br>inference Ven                                                  | Information & Announcements<br>HEALTI<br>UNIVERSITY OF UT,<br>Welcome to the UShop<br>shopping home page for                                                                                                    |
| My Draft<br>View:<br>Number<br>104191<br>104101                                                                                                    | E Carts<br>All I<br>947<br>1435<br>9787                              | Drafts<br>Cart △<br>2018-06-06 u0182453<br>2018-06-04 u0182453<br>2018-05-30 u0182453                                                    | <ul> <li>•</li> <li>•</li></ul> | Date ▼<br>6/6/2018<br>6/4/2018<br>5/30/2018                                                              | C ?           Total △           593.60 USD           217,354.00 USD           500.00 USD                                             | Place an Order<br>Campus Store Print & Carr<br>Campus Store UTech Quot<br>Positively U Gift Card/Tick<br>University Guest House Co<br>University Guest House Ro                | y PO Request<br>te Submission<br>et Purchase R<br>nference Ven<br>oom Reservati                                  | Information & Announcements<br>HEALTU<br>UNIVERSITY OF UT.<br>Welcome to the UShop<br>shopping home page for<br>University Hospital.                                                                                                    |
| My Draft<br>View:<br>Number<br>104191<br>104101<br>103879<br>103764                                                                                          | L947<br>L435<br>2787                                                 | Drafts<br>Cart △<br>2018-06-06 u0182453<br>2018-06-04 u0182453<br>2018-05-30 u0182453<br>2018-05-35 u0182453                             | <ul> <li>•</li> <li>01</li> <li>01</li> <li>01</li> <li>01</li> <li>01</li> </ul>                                                                                                    | Date ▼           6/6/2018           6/4/2018           5/30/2018           5/25/2018                     | Zotal △     S93.60 USD     217,354.00 USD     S00.00 USD     1,087.10 USD                                                            | Place an Order<br>Campus Store Print & Carr<br>Campus Store UTech Quot<br>Positively U Gift Card/Tick<br>University Guest House Ro<br>University Guest House Ro                | y PO Request<br>te Submission<br>et Purchase R<br>Inference Ven<br>om Reservati                                  | Information & Announcements<br>We Provide the UShop<br>Shopping home page for<br>University Hospital.<br>• Use the Place an Order sec<br>initiate requisitions for                                                                                           |
| My Draft           View:           Number           〒 104191           〒 104101           〒 103879           〒 103764           〒 103100                     | t Carts<br>All 1<br>1947<br>1435<br>9787<br>4695<br>9934             | Drafts<br>Cart ←<br>2018-06-06 u0182453<br>2018-06-04 u0182453<br>2018-05-30 u0182453<br>2018-05-25 u0182453<br>2018-05-10 u0182453      | <ul> <li>01</li> <li>01</li> <li>01</li> <li>01</li> <li>02</li> </ul>                                                                                                    | Date ▼           6/6/2018           6/4/2018           5/30/2018           5/25/2018           5/10/2018 | C 2 2           Total ▲           593.60 USD           217,354.00 USD           500.00 USD           1,087.10 USD           0.00 USD | Place an Order<br>Campus Store Print & Carr<br>Campus Store UTech Quot<br>Positively U Gift Card/Tick<br>University Guest House Co<br>University Guest House Ro                | Y PO Request     te Submission     et Purchase R     niference Ven     om Reservati     2                        | Information & Announcements<br>Weicome to the UShop<br>shopping home page for<br>University Hospital.<br>• Use the Place an Order sec<br>to initiate requisitions for<br>internal suppliers.                                                                 |
| My Draft           View:           Number           〒 104191           〒 104191           〒 103764           〒 103764           〒 103100           1-5 of 23 | t Carts<br>All I<br>1947<br>1435<br>0787<br>14695<br>0934<br>Results | Drafts<br>Cart △<br>2018-06-06 u0182453<br>2018-06-04 u0182453<br>2018-05-30 u0182453<br>2018-05-25 u0182453<br>2018-05-10 u0182453<br>▲ | ▼<br>01<br>01<br>01<br>01<br>01<br>02                                                                                                    | Date ▼<br>6/6/2018<br>6/4/2018<br>5/30/2018<br>5/25/2018<br>5/10/2018                                    | Total A<br>593.60 USD<br>217,354.00 USD<br>500.00 USD<br>1,087.10 USD<br>0.00 USD<br>5 Per Page A                                    | Place an Order<br>Campus Store Print & Carr<br>Campus Store UTech Quot<br>Positively U Gift Card/Tick<br>University Guest House Co<br>University Guest House Ro<br>Other Links | Ø     ?       y PO Request        te Submission        at Purchase R        om Reservati     ?       n Services) | Information & Announcements<br>Welcome to the UShop<br>shopping home page for<br>University Hospital.<br>• Use the Place an Order sec<br>to initiate requisitions for<br>internal suppliers.<br>• We've enabled these in US<br>in an effort to eliminate the |

2. Please note that a How-To guide for each specific form type is available on the Training Materials page, found in the Other Links Section.

| Place an Order 🛛 🕫                                                                                                    | ? |
|----------------------------------------------------------------------------------------------------|---|
| Campus Store Print & Carry PO Request                                                                                                    |   |
| Campus Store UTech Quote Submission                                                                                                    |   |
| Positively U Gift Card/Ticket Purchase R                                                                                                    |   |
| University Guest House Conference Ven.                                                                                                    |   |
| University Guest House Room Reservati                                                                                                    |   |
|                                                                                                    |   |
| Other Links                                                                                                    | ? |
| Other Links                                                                                                    | ? |
| Other Links         CIS (Campus Information Services)         GFA (Grant Financial Authority)                                                | ? |
| Other Links         CIS (Campus Information Services)         GFA (Grant Financial Authority)         Pulse                                  | ? |
| Other Links         CIS (Campus Information Services)         GFA (Grant Financial Authority)         Pulse         UShop Training Materials | ? |

3. When you complete your form, Select Add and go to cart from the Available Actions dropdown in the upper right corner. Click Go. The system will take you to the UShop Shopping Cart.

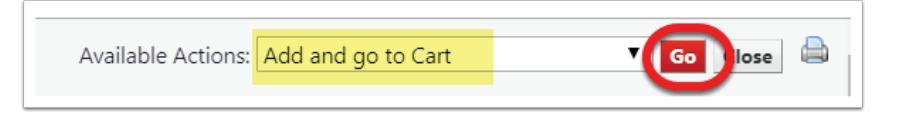

II. Name the Cart and proceed to Checkout.

- In the cart, the system will display a default cart name, including the date and your uNID. It is a best practice to re-name the cart to indicate the contents of the cart and its business purpose.
   Example: "Gift Cards for Sloan Study participants". A department may determine a naming protocol that they all follow. Be aware of HIPAA requirements when you determine your naming protocol.
- 2. After naming the cart, click the Update button.
- 3. The supplier name and product description are displayed in the cart.
- 4. If you need to add items to your cart, click Continue Shopping to return to the Shopping Dashboard. Note that it is best practice to add only one supplier to a UShop cart.
- 5. When you are finished shopping and your cart is complete, click Proceed to Checkout.

| <b>U</b> Shop                                               |                                                                                                   |                                   | Mary Louise Hughes 🔻 🔺       | =1 🌲 146 📜 68.00 USD 🛛 Search (A                   | lt+Q) Q                  |
|-------------------------------------------------------------|---------------------------------------------------------------------------------------------------|-----------------------------------|------------------------------|----------------------------------------------------|--------------------------|
| MARKETPLACE                                                 |                                                                                                   |                                   |                              |                                                    |                          |
| 📜 Shop 🗦 My Carts and Or                                    | rders > Open My Active Shopping Cart  > Cart - 103100934 - Draft Requisition                      |                                   |                              |                                                    | 🗅 Logout                 |
| Shopping Co<br>Name this cart:<br>Share my cart with others | 2018-05-10 u0182453 02<br>No user groups available. Click here to create shared cart user groups. |                                   | Continue Shopp               | ing 1 Item(s) for a to<br>5 Proceed to Checkout or | atal of <b>68.00</b> USD |
| Have you made changes?                                      | Update                                                                                            | 🚔   🖓 Help Non-Catalog Quick Orde | r Empty Cart Create New Cart | Perform an action on (0 items selected)            | . 👻 Select All 🔲         |
| POSITIVELY U/HOS                                            | SPITAL GIFT SHOP 😈 🛉 🔫 🛶 🚳                                                                        |                                   |                              |                                                    |                          |
| Product                                                     | Description                                                                                       |                                   |                              | Unit Price Quantity                                | Total 🔲                  |
| Positive                                                    | rely U Gift Card/Ticket Purchase Request open form                                                |                                   |                              | 68.00 USD 1<br>Update                              | 68.00 USD                |
| Will a                                                      | a University employee be the recipient of any tickets or gift cards? No                           |                                   |                              | More Actions 💌                                     |                          |
| Comr                                                        | modity Code                                                                                       |                                   |                              |                                                    |                          |
|                                                             |                                                                                                   |                                   |                              | Supplier subtotal                                  | 68.00 USD                |
|                                                             |                                                                                                   |                                   |                              |                                                    |                          |

## **B. Proceed to Checkout**

- I. Checkout Page
  - 1. On the Checkout page you will see a list of tabs on the left side of the page. Each tab opens a page allowing modifications to the requisition.
  - 2. Note that a green check indicates that no action is required, while a gray check indicates a required action. Shipping and Accounting Distribution are required for every order. Other tabs are used as needed.

| <mark>U Sho</mark> p                                                                                                    |                                                                                                    |                                              |                                  | MARY LOUIS          |
|----------------------------------------------------------------------------------------------------|----------------------------------------------------------------------------------------------------|----------------------------------------------|----------------------------------|---------------------|
| Shop > My Carts and Orders > Open N                                                                                                    | v Active Shopping Cart 😎 👌 Shipping - 103100934 - Draft Requisition                                                                                |                                              |                                  |                     |
| < Return to shopping cart                                                                                                    | ,                                                                                                    |                                              |                                  |                     |
| <ul> <li>Almost ready to go! The list I</li> <li>Required field: Shipping addres</li> <li>The form "Positively U Gift Card</li> <li>Required field: Account</li> <li>Required field: Acct Dist Shortci</li> </ul> | elow needs to be addressed before the request can be submitted.<br>Ticket Purchase Request" is incomplete or has errors. Open the form and correct | the errors.                                  | Submit Requisition               | Assign Cart         |
| The A/U is only required if us     Unallowable     Empty field: A/U                                                                                                    | ing a BU01 Activity and an Expense Account (Account Range: 60000                                                                                   | 79999). For all others, you must leave       | e this field empty. 1 = Allowabl | .e; 0 =             |
| Requisition: 103100934<br>2018-05-10 u0182453 02                                                                                                    | Shipping                                                                                                    |                                              | Document Actions 👻               | History 🗎 ?         |
| Status: Draft                                                                                                    | Ship To                                                                                                    |                                              |                                  | edit                |
| Document Total: 68.00 USD<br>What's next for my order?                                                                                                    | Shipping address                                                                                                    | no address<br>Required field Ø               |                                  |                     |
| Requisition V                                                                                                    |                                                                                                    |                                              |                                  |                     |
| General U                                                                                                    | ✓ Lines                                                                                                    |                                              | Selected                         | Line Item Actions 🔻 |
| Shipping 🗸                                                                                                    | 2                                                                                                    |                                              |                                  |                     |
| Billing 🗸                                                                                                    | POSITIVEL U/HOSPITAL GIFT SHOP                                                                                                    |                                              |                                  |                     |
| Accounting Distribution 🗸                                                                                                    | Product Description                                                                                                    | Catalog No Size / P                          | ackaging Unit Price Quantity     | Ext. Price          |
| Internal Notes and Attachm ✔                                                                                                    | 1 Positively U Gift Card/Ticket Purchase Request 🚉 more info                                                                                       |                                              | 68.00 1                          | 68.00 USD           |
| External Notes and Attachm ✔                                                                                                    | Ship To (same a                                                                                                    | s header) edit                               |                                  |                     |
| Additional Approvals 🔹 🗸                                                                                                    | 2 Positively II Gift Card/Ticket Purchase Request DD more info                                                                                     |                                              | 0.00 1                           | 0.00 USD            |
| Supplier Information                                                                                                    | © The form is incomplete or has errors. Open the form and correct the                                                                              | he errors.                                   |                                  |                     |
| Final Review                                                                                                    | Ship To (same a                                                                                                    | s header) edit                               |                                  |                     |
| PR Approvals                                                                                                    |                                                                                                    |                                              | Supplier subtotal                | 68.00 USD           |
| Comments                                                                                                    | Shipping, Handling, and Tax charges are calculated and charged by ea<br>numones, hudnet chacking, and workflow approvals                           | ch supplier. The values shown here are for e | stimation <b>Subtotal</b>        | 68.00               |

### **II.** Shipping Address

- 1. Click on the Shipping tab to open the page.
- 2. To select a Ship To address, click on the edit link.

| Requisition: 103100934                                 | Shipping         | Document Actions 👻   History   🚔   ? |
|--------------------------------------------------------|------------------|--------------------------------------|
| Status: Draft                                          | Ship To          | edt                                  |
| Document Total: 68.00 USD<br>What's next for my order? | Shipping address | oo address<br>◎ Required field ♂     |
| Requisition 💟                                          |                  |                                      |
| General 1                                              | ✓ Lines          | Selected Line Item Actions 🔫         |
| Shipping -                                             |                  |                                      |

3. Click on the link: select from org addresses. Note: only University addresses are available to select.

| Ship To                                             |                                                                                                    |
|-----------------------------------------------------|----------------------------------------------------------------------------------------------------|
| Complete the fields below to enter your shipping ac | ddress for this order. If you need to make a change, select a different address from the available options. |
| Shipping address                                    | select from your addresses                                                                                  |
|                                                     | select from org addresses                                                                                   |

4. In the search field, type a key word of your department name. This is an alpha search, do not type numbers. Click Search.

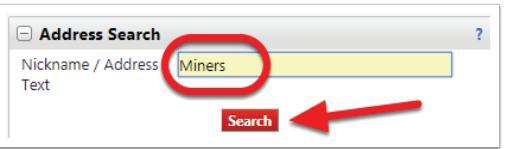

5. A list of all addresses containing that key word will display. Click select to the right of the correct address.

| Results Per Page 100 V | Addresses Fo                                                                                                    | und: 1  | Page 1 of 1 |
|------------------------|----------------------------------------------------------------------------------------------------|---------|-------------|
| Name                   |                                                                                                    | Address |             |
| MINERS HOSPITAL        | ATTN: MARY LOUISE HUGHES<br>MINERS HOSPITAL<br>30 N 1900 E RM 1B295<br>SALT LAKE CITY, UT 84132-2101<br>United States |         | select      |

- 6. The selected address will appear in the Ship To page.
  - 1. Note that the in the Attention to line, the system defaults to the name of the person currently logged in. This can be edited to display the desired name. A phone number or other information may be added here as well.
  - 2. Click the box to save the address for future use. The address will be saved in your profile with the attention to name curently indicated.
  - 3. The saved address will be added to a list you can access via this dropdown.
  - 4. You may give the address a nickname which will identify it in the dropdown list.
  - 5. If you choose an address as your default, the system will display it every time you initiate an order. However, you always have the option to edit the address and select a different one for a particular order.

| 30010                                       |                                                                                                    |
|---------------------------------------------|----------------------------------------------------------------------------------------------------|
| Ship To                                     |                                                                                                    |
| Complete the fields below to enter your shi | pping address for this order. If you need to make a change, select a different address from the available options. |
| Shipping address                            | select from your addresses                                                                                         |
|                                             | select from org addresses                                                                                          |
| Address Details                             |                                                                                                    |
| ATTN:                                       | MARY LOUISE HUGHES                                                                                                 |
| Contact Line 2                              | MINERS HOSPITAL                                                                                                    |
| Address Line 1                              | 30 N 1900 E RM 1B295                                                                                               |
| City                                        | SALT LAKE CITY                                                                                                    |
| State                                       | UT                                                                                                    |
| Zip Code                                    | 84132-2101                                                                                                    |
| Country                                     | United States                                                                                                    |
|                                             | Save this address for future use                                                                                   |
|                                             | Name this address (e.g. Main St)                                                                                   |
|                                             | 5 Check this box to make this the default address in the future.                                                   |
|                                             | Save Cancel                                                                                                    |

#### III. Accounting Distribution

- 1. To provide the accounting string to pay for this purchase, click on the Accounting Distribution tab.
- 2. Click on the edit link to open the required fields.

| Requisition: 103100934<br>2018-05-10 u0182453 02       | Accounting Dis                  | tribution         |                   |           |          |           |                              | Docum      | ent Actions 🤜    | History (       |       |
|--------------------------------------------------------|---------------------------------|-------------------|-------------------|-----------|----------|-----------|------------------------------|------------|------------------|-----------------|-------|
| Status: Draft                                          | Acct Dist Shortcut              | BU                | Org               | Fund      | Activity | Project   | Account                      | t          | A/U              | [               | edit  |
| Document Total: 68.00 USD<br>What's next for my order? | no value<br>© Required<br>field |                   |                   |           |          |           | no value<br>Require<br>field | d no val   | ue<br>npty field |                 |       |
| Requisition 💙                                          |                                 |                   |                   |           |          |           |                              |            | (                | 2               |       |
| General 🗸                                              |                                 |                   |                   |           |          |           |                              |            |                  | $\smile$        |       |
| Shipping 🗸                                             | V Lines                         |                   |                   |           |          |           |                              |            | Selected         | Line Item Actio | ins 🔻 |
| Billing                                                |                                 |                   |                   |           |          |           |                              |            |                  |                 |       |
| Accounting Distribution                                | POSITIVELY U/H                  | OSPITAL GIFT      | SHOP              |           |          |           |                              |            |                  |                 |       |
| Accounting Distribution                                | 😈 👚 more info                   |                   |                   |           |          |           |                              |            |                  |                 |       |
| Internal Notes and Attachm 💉                           | Product Desc                    | ription           |                   |           | Cat      | alog No S | ize / Packaging              | Unit Price | Quantity         | Ext. Price      |       |
| External Notes and Attachm ✔                           | 1 Positively U G                | ift Card/Ticket P | urchase Request 🗎 | more info |          |           |                              | 68.00      | 1                | 68.00 USD       |       |

Three editable fields will display.

- 1. Acct Dist Shortcut: Populate this field with the numurals 02 (dash) your Org ID, i.e. 02-XXXXX
- 2. Account: Populate this field with 02 (dash) Account code, i.e. 02-XXXXX
- 3. A/U: Do not populate this field leave it empty. It refers to Allowable/Unallowable purchases and does not pertain to BU02 accounting distributions.
- 4. The system will give you a warning because the A/U field is left empty, but this will not impede your order.
- 5. Click Save.

| Accounting Distribution                                                            |          |          |          |          |         |                            |                               | ? X       |
|------------------------------------------------------------------------------------|----------|----------|----------|----------|---------|----------------------------|-------------------------------|-----------|
| Select from your code favorites                                                    |          | •        | ]        |          |         |                            |                               |           |
| Acct Dist Shortcut                                                                 | BU       | Org      | Fund     | Activity | Project | Account                    | A/U 3                         | add split |
| 02-91029<br>Select from profile values<br>Select from all values<br>Required field | no value | no value | no value | no value | ne 2    | 02-62500<br>Required field | Empty field                   |           |
|                                                                                    |          |          |          |          |         |                            | recalculate / validate values |           |
|                                                                                    |          |          |          | 5 Save   | Cancel  |                            |                               |           |

### Continued on next page

## C. Submit Requisition

- 1. When all of the required steps are completed, as indicated by green check marks in the left column, the order is ready to submit.
- 2. If actions are required, the needed steps will be listed at the top of the page. Note that the A/U field should remain empty for BU02, regardless of the warning message.
- 3. Click Submit Requisition. The order will now be directed to the person(s) with GFA signing authority for department approval. See <u>Requisition Workflow</u> for details.

|                                                                      |                                                                                                    | (3)                                                   |
|----------------------------------------------------------------------|----------------------------------------------------------------------------------------------------|-------------------------------------------------------|
| equisition: 103100934                                                | General                                                                                                    | Document Actions 👻   History   🚔                      |
| atus: Draft<br>ocument Total: 151.90 USD<br>hat's next for my order? | Cart Name 2018-05-10 u018245                                                                                                | ec<br>53 02                                           |
| equisition 💙                                                         | Ship Via Best Carrier-Best Wa<br>Requisitioner MARY LOUISE HUGH                                                             | iy<br>HES                                             |
| General 🗸                                                            | Shopper MARY LOUISE HUGH                                                                                                    | IES                                                   |
| Shipping                                                             | •                                                                                                    |                                                       |
| Billing                                                              | V Lines                                                                                                    | Selected Line Item Actions                            |
| Accounting Distribution                                              |                                                                                                    |                                                       |
| Internal Notes and Attachm 👻                                         |                                                                                                    |                                                       |
| External Notes and Attachm 👻                                         | Product Description Catal                                                                                                   | og No Size / Packaging Unit Price Quantity Ext. Price |
| Additional Approvals                                                 | 1         Positively U Gift Card/Ticket Purchase Request          more info           General (same as header)         edit | 68.00 1 68.00 USD                                     |
| Final Review                                                         | Positively U Gift Card/Ticket Purchase Request @ more info     General (same as header)     edit                            | 83.90 1 83.90 USD                                     |
| R Approvals                                                          |                                                                                                    |                                                       |
|                                                                      |                                                                                                    | Supplier subtotal 151.90 US                           |